# Покрокова детальна інструкція

ЯК ОТРИМАТИ КОМПЕНСАЦІЮ ВІД IQ ENERGY

**УВАГА!** На подачу заявки на отримання компенсації надається 4 місяці від дати укладення кредитного договору.

### Крок 1:

1.Оберіть енергоефективні вікна, знайшовши потрібні моделі на сайті <u>http://www.iqenergy.org.ua/</u> та згенеруйте **сертифікат відповідності товару**: Для цього вам потрібно:

- Зайти до каталогу технологій (фото 1) :

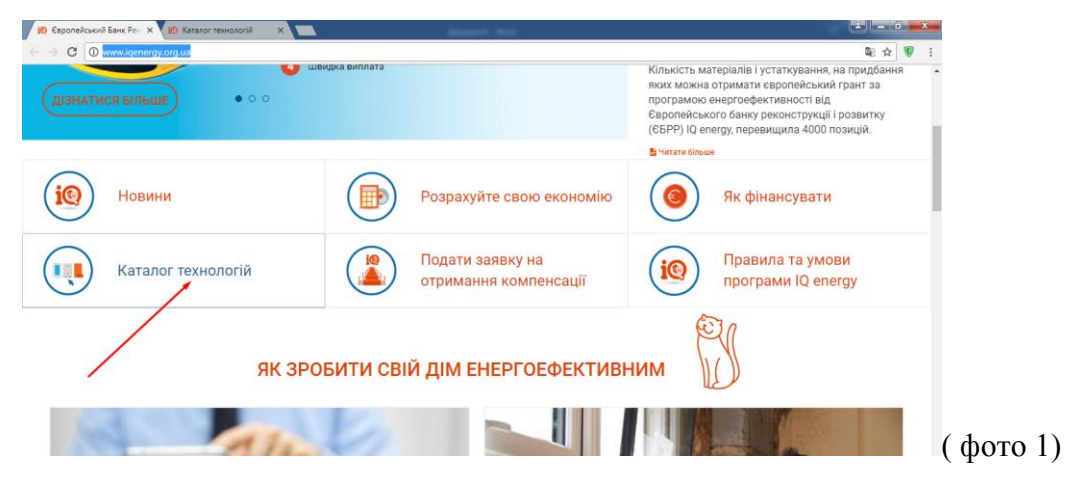

- Зайти до розділу «Вікна»( фото 2), відмітити галочкою бренд Steko у спеціальній секції « Виробник» ( фото 3) та знайти потрібну вам модель:

| 😥 Європейський Банк Рек. 🗙 😥 Каталог технологій 🛛 🗙 💽              | Annual Annual                                                                                                    |                                                                                                    | ± = 0 ×                                              |
|--------------------------------------------------------------------|----------------------------------------------------------------------------------------------------|----------------------------------------------------------------------------------------------------|------------------------------------------------------|
| C www.iqenergy.org.ua/technologies                                 |                                                                                                    |                                                                                                    | ₽☆ 👽 :                                               |
| Перебуваючи і використовуючи цей сайт Ви висло<br>Конфіденційності | овлюєте свою згоду з нашими <mark>Умовами користування сайт</mark>                                                                                                    | ом, включаючи Політику                                                                                                    | ПРИЙНЯТИ                                             |
| Moeac UA / RU / EN                                                 | Сертифікат                                                                                                    | 🝳 🔤 Зв'яжіться з нами! Умови корист                                                                                               | уванням сайтом                                       |
| Про програму IQ energy                                             | ✓ Технології ✓ Постачальники ✓ Додатнова інформація ✓                                                                                                    | розроблено<br>European Bank<br>for Resentration and Devolupment                                                                   | म                                                    |
| Ключове слова<br>Ціна<br>одара отран. 271 2507 рнк. ВОТ 85 77 рнк. | теплоноляция – тепловінасосн система опалення відіні двері<br>віхдіні двері                                                                                                    | котли - сонячні колектори лічильн<br>[1] 2] 3]                                                                                    | ики тепла<br>4 5 >                                   |
| Загальна річна економія енергії (%)                                |                                                                                                    |                                                                                                    |                                                      |
| 00<br>0.0 00-1910 BYD                                              | ITALTHERM CITY MAX 24<br>Котел СITY МАХ створений для вла<br>потрібна система опалення підвищ<br>обсяг гарячої води. СТУ МАХ - це н<br>закритою камерою эгоряння, має на<br>емністю 60 літрія. Наявність вбудов<br>Бийлера з вісний нетикалівний сталі | F<br>сників осель, яким<br>ной падійності і великий<br>астінний когиральний бойлер<br>аного утелленого<br>аговолить, гольживаневі | <b>548 грн</b><br>ите: 2 600 грн за рік <sup>*</sup> |

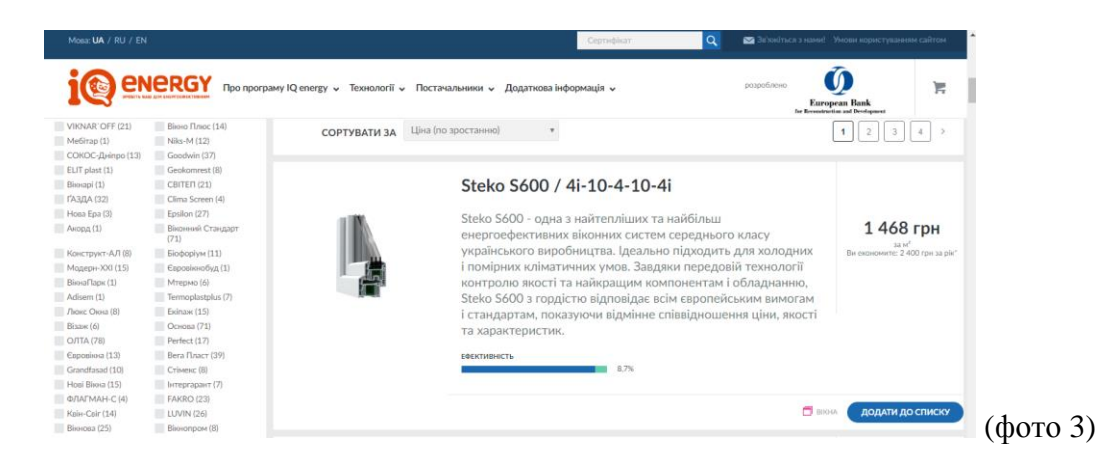

 Натиснути «додати до списку» (фото 4), «Згенерувати сертифікат» (фото 5) та «Завантажити» (фото 6). Після цього сертифікат завантажиться на ваш пристрій та роздрукуйте його найкращім для вас шляхом:

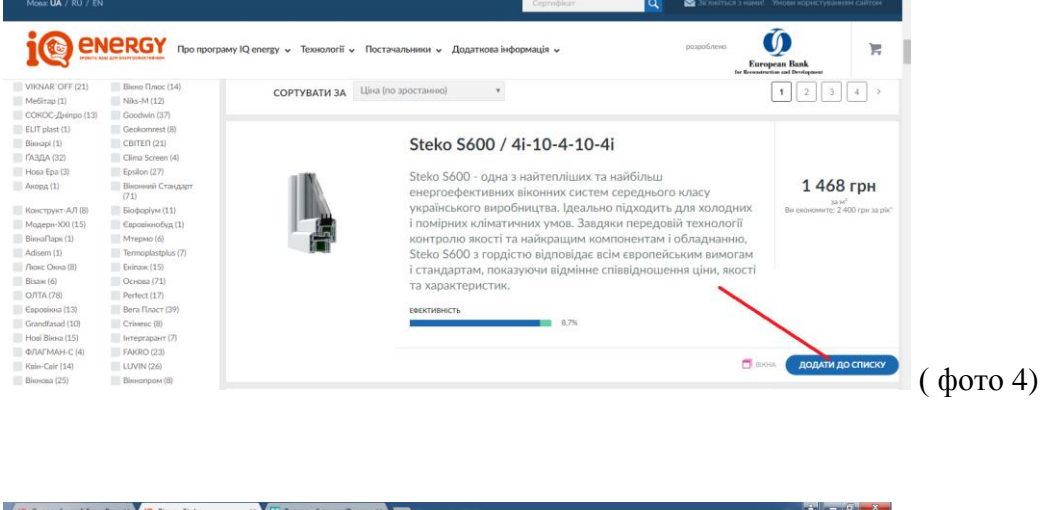

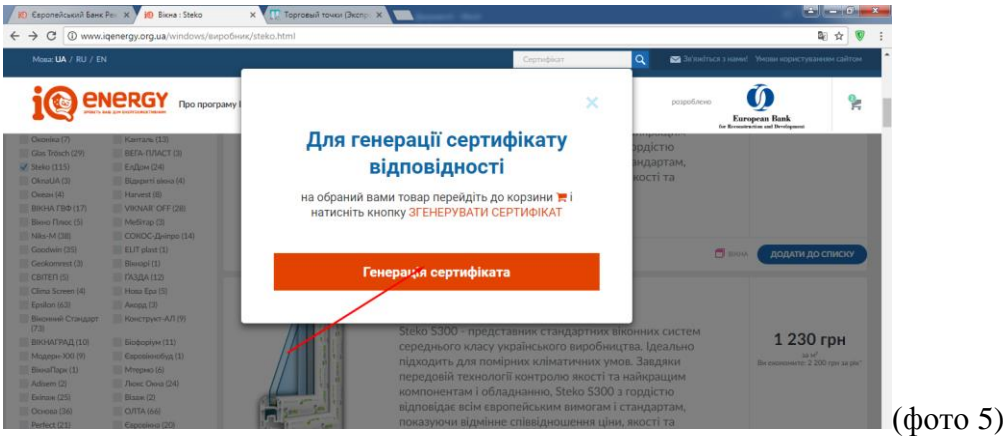

|                                            | Про програму IQ energy 🗸 Технології 🧸 Постачальники 🗸 Додаткова інформац | uja • popudano<br><u>Europen Bank</u><br>te banatoria of balayout |
|--------------------------------------------|--------------------------------------------------------------------------|-------------------------------------------------------------------|
| е <b>ртифікат - 20</b><br>ерелік продуктів | 0054666                                                                  |                                                                   |
|                                            | Steko 5600 / 4i-10-4-10-4i                                               | 0                                                                 |
| Ą                                          | ЕНОСТИНИСТЬ<br>8.7%                                                      | 1468<br>Bit exementer: 2 400 rps s                                |
| Введіть адресу Вашої елек                  | тронної пошти НАДІСЛАТИ СЕРТИНИКАТ                                       |                                                                   |
|                                            |                                                                          | ЗАВАНТАЖИТИ ЗАВАНТАЖИТИ ІНШИЙ СЕРТИФІКА                           |
|                                            |                                                                          |                                                                   |

# ЗНАЧЕННЯ КОЕФІЦІЄНТУ ОПОРУ ТЕПЛОПЕРЕДАЧІ - не менше 0,75 м<sup>2</sup>·К/Вт – та єдине для обох кліматичних зон.

# Крок 2:

- Отримайте рахунок фактуру та специфікацию (комерційну пропозицію із озображенням комплектації конструкції) у місці придбання товару;
- Зверніться у відділення банка-партнера із сертифікатом відповідності (який ви згенерували на сайті) з рахунком-фактурою та специфікацією (комерційна пропозиція із зображенням комплектації конструкції)
- Отримайте кредит. Можлива оплата кредитною карткою за рахунок кредитних коштів в межах затвердженого кредитного рахунку (наразі опція кредитної картки доступно для клієнтів РБА та ОТП банку).

ОБОВ'ЯЗКОВИЙ перелік документів для подання на компенсацію

Сфотографуйте та завантажте в онлайн заявку на компенсацію наступне:

#### Технічні документи:

- ПАСПОРТ на вироб на вікно згідно з ДСТУ від заводу

Зауважте: На кожну конструкцію надається окремий паспорт!

#### Фінансові документи:

- 1ша сторінка кредитного договору
- Підтвердження факту сплати
  - Для споживчого кредиту (POS) видаткова накладна

• Для кредитів готівкою:

1) фіскальний чек АБО

2)Квитанція банківського переказу

- Для кредитної картки:
  - 1) фіскальний чек
  - 2) сліп з терміналу
  - 3) виписка з рахунку

**УВАГА!** Для подання заявки на компенсацію ваш кредит на момент подачі має бути НЕПОГАШЕНИМ. Також ви маєте відкрити рахунок у **ЄВРО**, оскільки кошти по цій програмі надійдуть саме у ній. Рекомендуємо це зробити відразу після отримання кредиту в банку- партнері.

# Крок 3:

- Зареєструйтесь на сайті IQ energy:
  - 1. Спочатку зайдіть у пункт « Подати заявку на отримання компенсації» (фото 7)

| C () www.iqenergy.org.ua |                                        | 幅 🕁 🖲                                                                                                    |
|--------------------------|----------------------------------------|----------------------------------------------------------------------------------------------------|
| изнатися Більше          |                                        | яких можна отримати свропейський грант за<br>програмою енергоефективності від<br>Європейського банку реконструкції і розвитку<br>(СБРР) 10 енетуу, перевищила 4000 позицій.<br>В читати більше |
| Новини                   | Розрахуйте свою економію               | Як фінансувати                                                                                                    |
| Каталог технологій       | Подати заявку на отримання компенсації | Правила та умови<br>програми IQ energy                                                                                                    |
| ЯК ЗР                    | ОБИТИ СВІЙ ДІМ ЕНЕРГОЕФЕКТИВІ          | ним                                                                                                    |

2. Потім натиснути на кнопку «Заповнити реєстраційну форму» (фото 8)

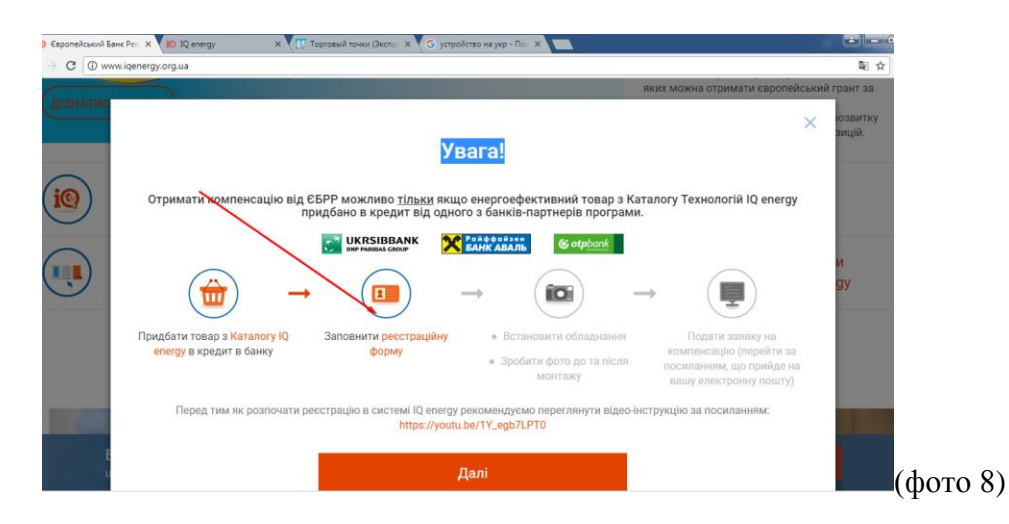

3. Далі, коли ознайомитесь зі всією інформацією, натисніть «Продовжити» (фото 9), « Я даю згоду» (фото 10), якщо ви згодні підтвердити все, що зазначено у тексті та, ввівши вірно всі данні, «Надіслати форму» (фото 11) УВАГА! Обов`язково перевірте правильність введених даних декілька разів.

| Haдeжный   https://www.iqenergy24.com/ureeff/ric/index?lang=uk                                                                                                    | \$                                                                                                    |      |
|----------------------------------------------------------------------------------------------------|----------------------------------------------------------------------------------------------------|------|
|                                                                                                    |                                                                                                    |      |
|                                                                                                    |                                                                                                    |      |
|                                                                                                    | UKR •                                                                                                    |      |
|                                                                                                    |                                                                                                    |      |
| Ласкаво просимо до Системи управління грантами Програми IQ energy!                                                                                                    |                                                                                                    |      |
|                                                                                                    |                                                                                                    |      |
| цеи саит створении та плдримується командою IG energy за контрактом з своропенським банком реконструкці та розвиту. Саит розроблено виключно у<br>позичальників за Порговамою IQ еnergy. Тут Вы зможете заресструватися в нашій Системі и правління грантами для отонимання гранту за проектом енерр                                                                                                    | аля<br>гоефективності.                                                                                                    |      |
|                                                                                                    |                                                                                                    |      |
| На наступних сторінках Вам потрібно буде надати згоду на торооку Ваших персональних даних, а також надати Вашу персональну інформацію та інфо<br>стосовно Вашого кредиту за Програмою IQ energy.                                                                                                    | рмацю                                                                                                    |      |
|                                                                                                    | THE REAL PROPERTY AND A DECIMAL OF A DECIMAL OF A DECIMAL                                                                                                    |      |
| Зареес рузанися в системпногроно за один сели: чи сели, неитереризанчика, тому ми папонетниео рекомендусмо паротувати на тримати пору в ади<br>договір або кредитих картку, оскліжив Вам будуть потрібні ту рекајзити. Акщо протягом пити хвилини посліль від Вас не буде модної актичності, введена і                                                                                                    | кредитний<br>нормація буде                                                                                                    |      |
| втрачена та Вам доведеться розпочати процедуру ресстрації зантео.                                                                                                    |                                                                                                    |      |
| Ми також вимагасмо, аби Ви ознайомилися із Правилами та умовачи отримання кредитів та грантів у рамках інструменту фінансування енергоефекти                                                                                                    | вності в                                                                                                    |      |
| житловому секторі України: Програма «IQ energy» до початку процедури реєстрації.                                                                                                    |                                                                                                    |      |
| Для полегшення процесу ресстрації ми підготували деякі підказки. Вони пояснюють, що саме потрібно вводити в деякі поля, зміст яких може бути незро                                                                                                    | зумілим. Просто                                                                                                    |      |
| натискайте на знак питання 🥺 поруч із назвою поля та читайте текст підказки. Ви також можете зателефонувати до нашої лінії підтримки за телефоно                                                                                                    | a 0-800-50-57-17                                                                                                    |      |
| 3 найкращими побажаннями.                                                                                                    |                                                                                                    |      |
| Команда Програми IQ energy                                                                                                    |                                                                                                    |      |
|                                                                                                    |                                                                                                    |      |
| 📀 Продовжити                                                                                                    |                                                                                                    |      |
|                                                                                                    |                                                                                                    |      |
|                                                                                                    |                                                                                                    |      |
|                                                                                                    |                                                                                                    |      |
|                                                                                                    | edit Public Consulting                                                                                                    | ( фо |
|                                                                                                    | edit Public Consulting                                                                                                    | ( фо |
| ылі Банс Рь. Х ¥ 10 12 energy X VIII Topronuñ Towar (Висл.: X (С устройство на укрПо. Х<br>Падахжица   http://www.igenergy24.com/ureef/fr/c/consent                                                                                                    | edit Public Consulting                                                                                                    | ( фо |
| uni Банк Ри: X У 10 12 energy X (П Toprosult Towor Decry: X (G yerpolices на укрПо: X )<br>— Надеховый   https://www.igenergy24.com/ureel//ic/consent<br>- Wranse Residential Energy: Efficiency Engineento Excility                                                                                                    | Hell Public Consulling                                                                                                    | ( фо |
| evil Earce File: X Julio K2 energy X (11: Toprosevil tower (Decry: X (G) yorpolicitio va yop - File: X )<br>a Hataxxwanik   http://www.igerergy24.com/urreft/ric/consent<br>Joranie Residential Energy Efficiency Financing Facility                                                                                                    | ная Public Consulling                                                                                                    | ( фо |
| ani Eanc Pic X 10 R energy X Toprosul towor (Picm; X G yerpokres na yep - Dic X )                                                                                                    | Pathic Consulling                                                                                                    | ( фо |
| دیدا کهید ۹۰۰ × کال اک و every × ۲۰۰۰ کو این کو prosent towor (Perry × ۲۰۰۰ کو پر policitio via yop - ۹۰۰۰ × ۲۰۰۰<br>ا Haaponuk   https://www.lqenergy24.com/ureef/file/consent<br>Ukraine Residential Energy Efficiency Financing Facility ۲۰۰۰ کو ۲۰۰۰<br>کو کو کار کو کار کو   | ней Ройс Сонийна<br>такілься з нами!                                                                                                    | ( фо |
| wall Same Pie:       X       Ith Toproseul tower (Bucry::       X       C       yespointee wei yespin Ris:       X         Intracement         http://www.igenergy24.com/unreeff/in/consent         Jacane Residential Energy Efficency Financing Facelity       Image: Some Piece Piece Pi                                                                                                    | ней Ройс Сонийна                                                                                                    | ( фо |
| woll Same Fil:     X     If:     Toprosent towor (Decn)     X     C     yopoletes vs yop - fil:     X       #     Hadexword     https://www.igenergy24.com/ureeff/ic/consent       Utraine Residential Energy Efficiency Financing Facility     S       Image: Selection of the energy Efficiency Financing Facility                                                                                                    | turke                                                                                                    | ( фо |
| woll Saw Pic       X       Interview Toporewit towor (Burry: X       C       yepokreso na yep - fic       X       Image: Saw Pic       X       Image: Saw Pic       X       X       <                                                                                                    | teal Padda Comuniting<br>☆<br>Stractruc # 3 Hadwell                                                                                                    | ( фо |
| onit Eave Pic       X       It Toprosult towork (Decry:       X       C       ycppoAcres via yop + fic:       X       Image: Source (Source of the source of the source of th                                                                                                    | teel Padda Comuniting                                                                                                    | ( фо |
| will Saw Fin       X       Intracework       Key September Upwar (Becry, X) (G) yeppoletene way yep - Rin X)         Intracework       http://www.igenergy24.com/urvet/finic/consent         Urrane Residential Energy Efficency Financing Facility       Image: September 2000 (September 2000)         If Copies Residential Energy Efficiency Financing Facility       Image: September 2000 (September 2000)         If Copies Residential Energy Efficiency Financing Facility       Image: September 2000 (September 2000)         If Copies Residential Energy Efficiency Financing Facility       Image: September 2000 (September 2000)         If Copies Residential Energy Efficiency Financing Facility       Image: September 2000 (September 2000)         If Copies Residential Energy Efficiency Financing Facility       Image: September 2000 (September 2000)         If Copies Residential Energy Efficiency Financing Facility       Image: September 2000 (September 2000)         If Copies Residential Energy Efficiency Financing Facility       Image: September 2000 (September 2000)         If Copies Residential Energy Efficiency Financing Facility       Image: September 2000 (September 2000)         If Copies Residential Energy Efficiency Financing Facility       Image: September 2000 (September 2000)         If Copies Residential Energy Efficiency Financing Facility       Image: September 2000 (September 2000)         If Copies Residential Energy Efficiency Financing Facility       Image: September 2000 (September 2000) </td <td>ння,</td> <td>( фо</td>                                                                                                    | ння,                                                                                                    | ( фо |
| will Saw Fr                                                                                                    | KAR ₹     KAR ₹     KAR ₹                                                                                                    | ( фо |
| coll Save Re x 1 (b) R2 every x (f) Tepresul towor (Juen; x (f) yepokerso va yep - fb: x (f))         e Haacoucul https://www.iqenergy24.com/ureedf/iic/consert         Urance Residential Energy Efficiency Financing Facility         @ Operation Residential Energy Efficiency Financing Facility         @ Operation Residential Energy Efficiency Financing Facility         @ Operation Residential Energy Efficiency Financing Facility         @ Operation Residential Energy Efficiency Financing Facility         @ Operation Residential Energy Efficiency Financing Facility         @ Operation Residential Energy Efficiency Financing Facility         @ Operation Residential Energy Efficiency Financing Facility         @ Operation Residential Energy Efficiency Financing Facility         @ Operation Residential Energy Efficiency Financing Facility         @ Operation Residential Energy Efficiency Financing Facility         @ Operation Residential Energy Efficiency Financing Facility         @ Operation Residential Energy Efficiency Financing Facility         @ Operation Residential Energy Prime Application Residential Energy Financing Facility         @ Operation Residential Energy Prime Application Residential Energy Financing Facility         @ Operation Residential Energy Prime Application Residential Energy Financing Facility         @ Operation Residential Energy Prime Application Residential Statistication Residential Energy Prime Application Residential Energy Primancing Facing Residential Statistication Residential Residential                                                                                                    | ния,<br>на идор                                                                                                    | ( фо |
| woll Saw R:       X       Its Topssewit hower (Burry:       X       C       yspoktras wij ypp- R:       X         I hatacoundi       https://www.igenergy24.com/urvet/fr/ic/consert         Urrane Residential Energy Efficiency Financing Facility       Image: Source Constraints       Image: Source Constraints       Image: Source Constraints         If Constraints       Residential Energy Efficiency Financing Facility       Image: Source Constraints       Image: Source Constraints       Image: Source Constraints         If Constraints       Residential Energy Efficiency Financing Facility       Image: Source Constraints       Image: Source Constraints       Image: Source Constr                                                                                                    | ния,<br>профессионния<br>история и нами!<br>Ика ▼<br>Ика ▼                                                                                                    | ( фо |
|                                                                                                    | Калана<br>Калана<br>Кала | ( фо |
| wol Sawe R:                                                                                                    | ння,<br>ния,<br>ния,<br>на щодо                                                                                                    | ( фо |
| and Banc Re X 10 R denergy X 19 Toprosent towar (Burry, X C) yoppoleters wij yep-Rit X 1<br>Tatascenard http://www.igenergy24.com/ureeff/ric/consent<br>Urane Residential Energy Efficiency Financing Facility<br>Proceedings of the second second se | кактоника                                                                                                    | ( фо |
|                                                                                                    | ния,<br>сособления,<br>на щодо<br>видних<br>ВРР рШиення<br>пення                                                                                                    | ( фо |
| And Sank R     A Control Report Reporting Reporting Reportin            | ння,<br>ния,<br>на цодо<br>БРР ріцення<br>рення                                                                                                    | ( фо |
| avia Banc Re V V D R every X C Spreaked tower (Bucr, X C prepoletrae weights - Ric X A Banceward https://www.igenergy24.com/uvertific/consent Urane Residential Energy Efficiency Financing Facility Composition Residential Energy Efficiency Financing Facility Composition Residential Anergy Analysis Analysis       | ная Ройа Санина                                                                                                    | ( фо |
| Anazona M     Anazona M             | ния,<br>сообления,<br>на щодо<br>БРР рішення<br>вення                                                                                                    | ( фо |
|                                                                                                    | ния,<br>вособления,<br>изациональной<br>вособления,<br>изациональной<br>вособления,<br>изациональной<br>вособления,<br>изациональной<br>вособления,<br>изациональной<br>вособления,<br>изациональной<br>вособления,<br>изациональной<br>вособления,<br>изациональной<br>вособления,<br>изациональной<br>вособления,<br>изациональной<br>вособления,<br>изациональной<br>вособления,<br>изациональной<br>вособления,<br>изациональной<br>вособления,<br>изациональной<br>изациональной<br>вособления,<br>изациональной<br>вособления,<br>изациональной<br>вособления,<br>изациональной<br>вособления,<br>изациональной<br>вособления,<br>изациональной<br>изациональной<br>вособления,<br>изациональной<br>вособления,<br>изациональной<br>вособления,<br>изациональной<br>вособления,<br>изациональной<br>вособления,<br>изациональной<br>вособления,<br>изациональной<br>вособления,<br>изациональной<br>вособления,<br>изациональной<br>вособления,<br>изациональной<br>вособления,<br>изациональной<br>вособления,<br>изациональной<br>изациональной<br>вособления,<br>изациональной<br>вособления,<br>изациональной<br>вособления,<br>изациональной<br>вособления,<br>изациональной<br>вособления,<br>изациональной<br>вособления,<br>изациональной<br>вособления,<br>изациональной<br>изациональной<br>изационаления<br>и страноваления<br>и странова<br>и страно                                                                | ( фо |

| Дата народження                                                                |                                                                                                    |
|--------------------------------------------------------------------------------|----------------------------------------------------------------------------------------------------|
| Персональний ідентифікаційний номер                                            |                                                                                                    |
| Номер мобільного телефону 🤨                                                    | +380                                                                                                    |
| Адреса електронної пошти 🤒                                                     |                                                                                                    |
| Адреса електронної пошти (повторно) 🤒                                          |                                                                                                    |
| Розділ 2. Інформація про Ваш кредит<br>Надайте, будь-ласка, наступну інформац  | о про кредит, який Ви бажасте заресструвати в Програмі IQ energy.                                                         |
| Назва банку                                                                    |                                                                                                    |
| Тип кредиту 🤨                                                                  |                                                                                                    |
| Дата купівлі 🧐                                                                 |                                                                                                    |
| Номер кредитної карти (тільки чотири ос                                        | анні цифри)                                                                                                    |
| Введіть цей код                                                                |                                                                                                    |
| Мною були прочитані Правила та умо<br>Програма «IQ energy», які я визнаю та пр | и отримання кредитів та грантів у рамках інстривенту фінансування енергоефективності в житловому секторі України:<br>ймаю |
|                                                                                |                                                                                                    |

- Ознайомтесь з «Правилами надання грантів» (фото 12)

|                    |                                           | Sec. 20                                                                                                    | : 1 |
|--------------------|-------------------------------------------|----------------------------------------------------------------------------------------------------|-----|
| Дізнатися більше   |                                           | яких можна отримати европейський грант за<br>програмою енергоефективності від<br>Європейського банку реконструкції і розвитку<br>(ЄБРР) IQ епегду, перевищила 4000 позицій. |     |
|                    |                                           | 🖹 Читати більше                                                                                                    |     |
| Новини             | Розрахуйте свою економію                  | Як фінансувати                                                                                                    |     |
| Каталог технологій | Подати заявку на<br>отримання компенсації | Правила та умови<br>програми IQ energy                                                                                                    |     |
| ЯК ЗРО             | БИТИ СВІЙ ДІМ ЕНЕРГОЕФЕКТИЕ               | вним                                                                                                    |     |
| CORPORE TO A       |                                           |                                                                                                    |     |

 Отримайте на вказану Вами електронну адресу листа із підтвердженням результатів реєстрації та посиланням для завантаження інформації про ваш енергоефективний проект.

#### Крок 4:

- 1. Замовте встановлення вибраних вами вікон;
- 2. Зробіть фото ДО, ПІД ЧАС та ПІСЛЯ установки. Можна скористатись смартфоном.
- Загальний вигляд вікна (вікон), в яких проводилася заміна ДО і ПІСЛЯ заміни, а також загального фасаду приміщення
- Фото етикеток (маркування) на склопакеті із зазначенням його формули
- Фото, на якому видно кількість камер і їх заповнення
- Фото товщини профільної системи з прикладеним вимірювальним приладом (лінійка, будівельна рулетка і т. П.)
- 3. Крок 5:

Подайте заявку на грант

Завантажте технічні та фінансові документи у свою заявку на отримання гранту.

Всі документи можна сканувати або фотографувати.

1. Зайдіть за посиланням з Листа із підтвердженням результатів реєстрації (див. Крок 3)

- 2. Завантажте скановані або сфотографовані копії:
  - Рахунку-фактури та специфікацию (комерційну пропозицію із озображенням комплектації конструкції)
  - Першої сторінки кредитного договору;
  - Копію фіскального чеку чи підтвердження банківського переводу (якщо кредит готівкою);
  - Фото ДО, ПІД ЧАС та ПІСЛЯ встановлення енергоефективних конструкцій чи матеріалів.
- 3. Надайте інформацію про місце та умови встановлення енергоефективних товарів.
- 4. Введіть особисті дані

**УВАГА**! Протягом **30** днів Ви отримаєте лист із підтвердженням результатів верифікації.

Отримайте грант на свій рахунок у ЄВРО. Начислення гранту — протягом **3 місяців** після підтвердження заявки.

# Стосовно оплати!

За умови отримання кредиту готівкою:

- При зарахуванні суми кредиту на поточний рахунок клієнта - безготівковий переказ з поточного рахунку на поточний рахунок постачальника, що вказаний у рахунку-фактурі.

- При зарахуванні суми кредиту на картковий рахунок - оплати через ПОС термінал або через онлайн-банкінг на рахунок постачальника.

- Оплата готівковими коштами згідно із рахунком-фактурою за матеріали та послуги на поточний рахунок постачальника через касу банку.